# Development of a deethanizer rectification column computer model in Aspenhysys software environment

Nodirbek Yusupbekov<sup>1</sup>, Farux Adilov<sup>2</sup>, and Janibek Aytbaev<sup>1\*</sup>

<sup>1</sup>Tashkent State Technical University, Tashkent, Uzbekistan <sup>2</sup>LLC "XIMAVTOMATIKA", Tashkent, Uzbekistan

**Abstract.** A computer model of the deethanizer rectification column in the Aspenhysys software environment has been developed. All input necessary parameters were entered and the output target product ethane was obtained. This paper provides results of research related to modelling of distillation columns based on example typical Deethanizer.

#### 1 Introduction

In modern technology, the separation of natural gas, while obtaining the fractionation of ethane, the presence of which greatly complicates the calculations of distillation columns. In order to solve this problem, the Aspenhysys program was used.

The development of a control system for modern technological processes and the optimal control of existing industries is impossible without the use of simulation programs that have a high accuracy in describing the parameters of technological processes and allow you to study these processes without significant material and time costs. These modeling studies are of great importance not only for the design, but also for the functioning of existing industries, since they allow taking into account the influence of external factors on the functioning of existing industries.

In the article, to create a computer simulation of a deethanizer distillation column, the Aspen HYSYS program, a leader in software for modeling and optimizing technological processes in the oil and gas industry, was used [1,3].

Aspen HYSYS software products for engineering calculations and simulations are the basis for the design of new technological processes or the modernization of existing technological processes in order to improve their performance. Aspen HYSYS software products are used to build models and make decisions based on simulation results, providing: linking design, management and business processes. Due to the open architecture of Aspen HYSYS software products, the scope of application of models created for engineering calculations is significantly expanded [2]. These models can also be used for factory settings, real-time optimization. All models in Aspen HYSYS software products are based on knowledge of technological processes and combine all previous engineering innovations and

<sup>\*</sup> Corresponding author: j.o.n91@inbox.ru

<sup>©</sup> The Authors, published by EDP Sciences. This is an open access article distributed under the terms of the Creative Commons Attribution License 4.0 (https://creativecommons.org/licenses/by/4.0/).

information technology achievements, and give reliable results, tested on real industrial installations [4].

Let us consider the calculation of the deethanizer distillation column. To calculate the deethanizer, the following is performed.

# 2 Main part

According to the description of the technological process, the bottom product of C2+ hydrocarbons above enter the distillation column of the demethanizer. The temperature at the outlet of the gaseous liquid is measured by an indicator and a local thermometer. The heated liquid is fed into the C-1401 deethanizer column above the 19th plate.

C-1401 is a vertical column-type apparatus equipped with 41 valve trays. Plates are counted from top to bottom.

Fractionation takes place in the column i.e. separation of lighter C2 (ethane) and heavy C3+ higher (distillation residue) by distillation.

The gas flow of the deethanizer column at the exit is sent to the E-1402 condenser.

Starting AspenHYSYS is as follows Start/All Programs/AspenHYSYS. After launching the AspenHYSYS program, a window opens.

After opening a new window, you must complete the File / New / Case sequence. Before defining a property package, ASPENHYSYS creates a list of components for the model. In the article, the list of components contains hydrocarbon components. First you need to add hydrocarbons from the library of pure components HYSYS [2] to the list of components. Click on the Component List navigation bar. On the Component List tab, click the down arrow next to the Add button and select HYSYS from the drop down list. A new Component List window has appeared – 1 (Figure 1)

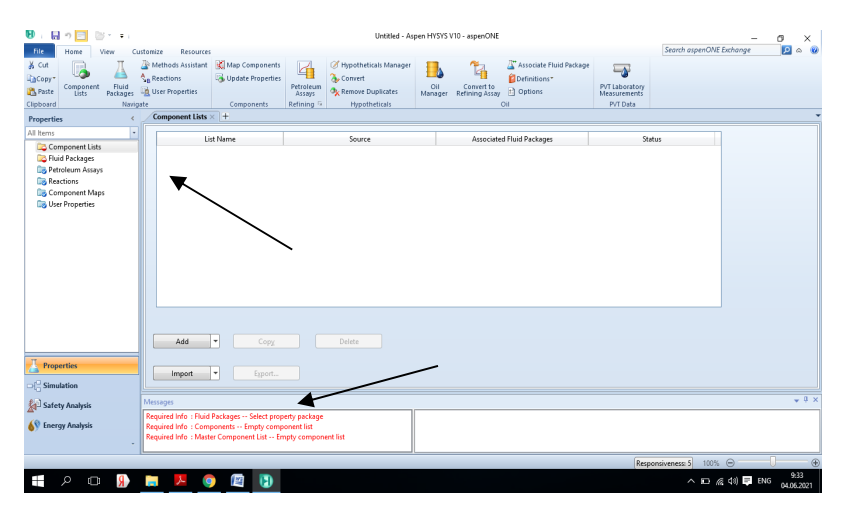

Fig. 1. New window HYSYS.

| Filter:    | All Families                                            |
|------------|---------------------------------------------------------|
| Search by: | All Families<br>Hydrocarbons<br>Solids<br>Miscellaneous |
| nonym      | Amines                                                  |
| C1         | Ketones                                                 |
| 2          | Aldehydes                                               |
| G          | Esters<br>Caboxylic Acids                               |
| i-C4       | Halogens                                                |
| n-C4       | Nitriles<br>Phenols                                     |
| i-C5       | Ethers                                                  |
| n-CS       | User-Defined                                            |

Fig. 2. Filter the list of components.

Select the first component to add. Hold down the SHIFT key and click the last component in the list. All components "methane", "ethane", "propane", "i-butane", "n-butane", "i-pentane", "n-hexane", "carbon dioxide" are highlighted. Release the SHIFT key. Use the SHIFT key to select consecutive components.

Press <Add. The required component will be displayed on the left side of the picture (Figure 3).

The property package contains the components and their property calculation methods that HYSYS will use to determine the flowsheet parameters. The property pack will contain the performance pack (Peng Robinson) for the pure components "methane", "ethane", "propane", "i-butane", "n-butane", "n-pentane", "n-hexane", "carbon dioxide".

Click the Fluid packages tab on the navigation bar to select equations for this list of components. Click the Add button and the window shown in Figure 4. The Peng-Robinson equation is used to develop a computer model of the deethanizer distillation column. Add a Peng-Robinson equation in the Property Pack-age Selection group and HYSYS creates a property pack named Basis-1.

| 🔁 i 🖶 🕫 📄 🔤 🗉 🗉                          |                                                                                                    |                |                                   | Unt                                                                                         | titled - Aspen                | IVSVS V1       | 0 - aspenONE                 |                                                     |                                            |                   | -                 |                   | ×        |
|------------------------------------------|----------------------------------------------------------------------------------------------------|----------------|-----------------------------------|---------------------------------------------------------------------------------------------|-------------------------------|----------------|------------------------------|-----------------------------------------------------|--------------------------------------------|-------------------|-------------------|-------------------|----------|
| File Home View Cu                        | istomize Resources                                                                                        |                |                                   |                                                                                             |                               |                |                              |                                                     |                                            | Search aspenON    | lE Exchange       | P 🔍               | ۲        |
| Lipboard                                 | Methods Assistant     Methods Assistant     Methods Assistant     Methods Assistant     Methods Assistant | Map Components | Petroleum<br>Assays<br>Refining 6 | <ul> <li>Hypotheticals</li> <li>Convert</li> <li>Remove Dupl</li> <li>Hypothetic</li> </ul> | i Manager<br>icates M<br>cals | Oil<br>Ianager | Convert to<br>Refining Assay | Associate Fluid Package<br>Definitions"<br>Deptions | PVT Laboratory<br>Measurements<br>PVT Data |                   |                   |                   |          |
| Properties <                             | Component List - 1                                                                                        | × +            |                                   |                                                                                             |                               |                |                              |                                                     |                                            |                   |                   |                   | -        |
| All Items 💌                              |                                                                                                    |                |                                   |                                                                                             |                               |                |                              |                                                     |                                            | PHOEI:            | An rannoes        |                   | ^        |
| Component Lists     Component List - 1   | Component                                                                                                 | Type           | Gro                               | oup                                                                                         |                               |                | Search f                     | or: carbon                                          |                                            | Search by:        | Full Name/Synonym | •                 |          |
| 4 🔯 Fluid Packages                       | Methane                                                                                                   | Pure Compone   | nt                                |                                                                                             |                               |                |                              |                                                     |                                            |                   |                   |                   |          |
| Basis-1                                  | Ethane                                                                                                    | Pure Compone   | nt                                |                                                                                             |                               |                | _                            | Simulation Name                                     | Full Name /                                | ' Synonym         | Formula           |                   |          |
| Reactions                                | Propane                                                                                                   | Pure Compone   | nt                                |                                                                                             | < A                           | dd             |                              | Ketene                                              |                                            | Carbomethene      |                   | C2H2O             |          |
| Component Maps                           | i-Butane                                                                                                  | Pure Compone   | nt                                |                                                                                             |                               |                |                              | Carbon                                              |                                            | Carbon            |                   | С                 |          |
| User Properties                          | n-Butane                                                                                                  | Pure Compone   | nt                                |                                                                                             |                               |                | _                            | CI4-C2=                                             |                                            | Carbon_Bichloride |                   | C2CI4             |          |
|                                          | i-Pentane                                                                                                 | Pure Compone   | nt                                |                                                                                             | Repl                          | ace            |                              | CS2                                                 |                                            | Carbon_Bisulfide  |                   | CS2               | 5        |
|                                          | n-Pentane                                                                                                 | Pure Compone   | nt                                |                                                                                             |                               |                |                              | CC14                                                |                                            | Carbon_Chloride   |                   | CCI4              |          |
|                                          | n-Hexane                                                                                                  | Pure Compone   | nt                                |                                                                                             |                               |                |                              | CI4-C2=                                             |                                            | Carbon_Dichloride |                   | C2CI4             |          |
|                                          | CO2                                                                                                    | Pure Compone   | nt                                |                                                                                             |                               |                |                              | CS2                                                 |                                            | Carbon_Disulfide  |                   | CS2               |          |
|                                          |                                                                                                    |                |                                   |                                                                                             |                               |                |                              | perCI-C2                                            | Car                                        | rbon_Hexachloride |                   | C2C16             |          |
|                                          |                                                                                                    |                |                                   |                                                                                             |                               |                |                              | CO                                                  |                                            | Carbon_Monoxide   |                   | CO                |          |
|                                          |                                                                                                    |                |                                   |                                                                                             |                               |                |                              | CO                                                  |                                            | Carbon_Oxide      |                   | CO                | ш        |
| T. Burnetter                             |                                                                                                    |                |                                   |                                                                                             |                               |                |                              | Phosgene                                            | Ci                                         | arbon_Oxychloride |                   | CCI2O             |          |
| rioperues                                |                                                                                                    |                |                                   |                                                                                             |                               |                |                              | CCI4                                                |                                            | Carbon_Tet        |                   | CCI4              | ٣        |
| □-{ <sup>□</sup> <sub>□</sub> Simulation |                                                                                                    |                |                                   |                                                                                             |                               |                |                              |                                                     |                                            |                   |                   |                   |          |
| Safety Analysis                          | Messages                                                                                                  |                |                                   |                                                                                             |                               |                |                              |                                                     |                                            |                   |                   | × 5               | ×        |
| Energy Analysis                          |                                                                                                    |                |                                   |                                                                                             | Up                            | iated f        | luid package                 | xml data is invalid.                                |                                            |                   |                   |                   |          |
|                                          |                                                                                                    |                |                                   |                                                                                             |                               |                |                              |                                                     | Responsi                                   | veness: 5 100%    | Θ                 |                   | 0.4      |
| 📕 🔎 🗆 🔒                                  | 📄 🕼 🌍                                                                                                    | •              |                                   |                                                                                             |                               |                |                              |                                                     |                                            | ^ <b>D</b>        | 🧟 句i) 텾 ENG       | 19:27<br>08:06:20 | ,<br>021 |

Fig. 3. Creating a list of components.

If the selected list of components contains a component that is not suitable for this property package, HYSYS opens the Components Not Recommended for Property Package window (the component is not recommended for the property package).

| Intelled Augen HYSS VID- approNit Intelled Augen HYSS VID- approNit Intelled Augen HYSS VID- approNit Intelled Package Intelled Package <p< th=""><th></th><th></th><th></th><th></th><th></th><th>/</th></p<>                                                                                                    |                                                                 |                                                                           |                                           |                                          |                                                                  | /                              |
|----------------------------------------------------------------------------------------------------|-----------------------------------------------------------------|---------------------------------------------------------------------------|-------------------------------------------|------------------------------------------|------------------------------------------------------------------|--------------------------------|
| Image: New Controlling Resource:       Source:       Source:                                                                                                    | 🕒 i 🖶 🤊 🖂 🔤 🔹 🔹                                                 |                                                                           | Untitled -                                | Aspen HYSYS V10 - aspenONE               |                                                                  | - 🗆 ×                          |
| Corp.       Image: Market status       Image: Market status       Image: Market                                                                                                    | File Home View Cu                                               | ustomize Resources                                                        |                                           |                                          |                                                                  | Search aspenONE Exchange 😥 🔉 🥨 |
| Clipbace       Nameste       Components       Refining is       Pypetheticals       Out       P/T Data         Properties                                                                                                    | Cut LaCopy* Component Fluid<br>Uts Paste                        | Methods Assistant     Map Components     Ag Reactions     User Properties | s Petroleum<br>Assays & Remove Duplicates | oil Convert to<br>Manager Refining Assay | Associate Fluid Package     Definitions*     Options     Options | atory<br>eents                 |
| Properties <ul> <li></li></ul>                                                                                                    | Clipboard Navig                                                 | ate Components                                                            | Refining G Hypotheticals                  | 0                                        | I PVT Da                                                         | ta                             |
| All terms                                                                                                    | Properties <                                                    | Basis-1 × +                                                               |                                           |                                          |                                                                  |                                |
| Component List     Component List     Componen | All Items 🔹                                                     | Set Up Binary Coeffs StabTest Phase                                       | e Order Tabular Notes                     |                                          |                                                                  |                                |
| Projectiv Package Selection                                                                                                    | Component Lists      Component List - 1      Seg Fluid Packages | Package Type: HYSYS                                                       | Compo                                     | onent List Selection                     | ent List - 1 [HYSYS Databanks]                                   | • View                         |
| Image: Properties       Image: Properties       Image: Properties       Image: Properties         Image: Properties       Image: Properties       Image: Properties       Image: Properties         Image: Properties       Image: Properties       Image: Properties       Image: Properties         Image: Properties       Image: Properties       Image: Properties       Image: Properties         Image: Properties       Image: Properties       Image: Properties       Image: Properties         Image: Properties       Image: Properties       Image: Properties       Image: Properties         Image: Properties       Image: Properties       Image: Properties       Image: Properties         Image: Properties       Image: Properties       Image: Properties       Image: Properties         Image: Properties       Image: Properties       Image: Properties       Image: Properties         Image: Properties       Image: Properties       Image: Properties       Image: Properties         Image: Properties       Image: Properties       Image: Properties       Image: Properties         Image: Properties       Image: Properties       Image: Properties       Image: Properties         Image: Properties       Image: Properties       Image: Properties       Image: Properties         Image: Proc: Image: Properties       Image                                                                                                    | Basis-1                                                         | Property Package Selection                                                | Options                                   |                                          | Parameters                                                       |                                |
| Concention Maps       Concents       Concents                                                                                                    | Petroleum Assays                                                | General NRTL *                                                            | Enthalpy                                  | Property Package EOS                     |                                                                  |                                |
| Image: Second Second Secon                            | Component Maps                                                  | Glycol Package                                                            | Density                                   | Costaid                                  |                                                                  |                                |
| Imagest Houses       Imagest Houses         Imagest Houses       Imagest Houses         Imagest Houses       Imagest Ho                                                                                                    | User Properties                                                 | IAPWS-IF97                                                                | Modify Ic, Pc for H2, He                  | Modify IC, PC for HZ, He                 |                                                                  |                                |
|                                                                                                    |                                                                 | Kabadi-Danner                                                             | Depa Rehinson Ontions                     | HYSYS                                    |                                                                  | E                              |
| Image: Second production       Prove Retrification       Or Fourth         Image: Second production       Prove Retrification       Prove Retrification         Image: Second production       Prove Retrification       Prove Retrification         Image: Second production       Prove Retrification       Prove Retrification         Image: Second production       Prove Retrification       Prove Retrification         Image: Second production       Prove Retrification       Prove Retrification         Image: Second production       Prove Retrification       Prove Retrification         Image: Second production       Prove Retrification       Prove Retrification         Image: Second production       Prove Retrification       Prove Retrification         Image: Second production       Prove Retrification       Prove Retrification         Image: Prove Retrification       Prove Retrification       Prove Retrification                                                                                                    |                                                                 | Lee-Kesler-Plocker<br>MBWK                                                | EOS Solution Methods                      | Cubic EOS Analytical Method              |                                                                  |                                |
| Image: Section of the formula       Image: Section of the formula         Image: Section of the formula       Image: Section of the formula         Image: Section of the formula       Image: S                                                                                                    |                                                                 | NBS Steam                                                                 | Phase Identification                      | Default                                  |                                                                  |                                |
| Preparities       Images         Chief Nathylis       Images         Images       Images         Images       Images                                                                                                    |                                                                 | NRTL<br>Ress. Pobleron                                                    | Surface Tension Method                    | HYSYS Method                             |                                                                  |                                |
| Image: Image: Image                            |                                                                 | PR-Twu E                                                                  | Thermal Contentivity                      | API 12A3.2-1 Method                      |                                                                  |                                |
| Importion     Soft Stress       C States Analysis     Importion       Importion     Importion       Importion     Importion       Impor                                                                                                    |                                                                 | PRSV                                                                      |                                           |                                          |                                                                  |                                |
| Image:       Image:                                                                                                    |                                                                 | Sour SRK                                                                  |                                           |                                          |                                                                  |                                |
| Forgetiss                                                                                                    |                                                                 | SRK                                                                       |                                           |                                          |                                                                  |                                |
| Image: Simulation     Image: Simulation       Image: State y Analysis     Messages       Image: State y Analysis     Image: State y Analysis       Image: State y Analysis     Image: State y Analysis       Image: S                                                                                                    | Properties                                                      | SRK-Twu<br>Sulsim (Sulfur Beroveny)                                       |                                           |                                          |                                                                  |                                |
| 2 Stately Analysis         Messages <i>P</i> × <i>P</i> × <i>P</i> ×                                                                                                    | □-I <sup>□</sup> Simulation                                     |                                                                           |                                           |                                          |                                                                  | -                              |
|                                                                                                    | file (                                                          | Messages                                                                  |                                           |                                          |                                                                  | - # >                          |
|                                                                                                    | Safety Analysis                                                 |                                                                           |                                           |                                          |                                                                  |                                |
|                                                                                                    | 🚯 Energy Analysis                                               |                                                                           |                                           |                                          |                                                                  |                                |
| Responsiveness 3         100%         O         O                                                                                                    | *                                                               |                                                                           |                                           |                                          |                                                                  |                                |
| 1948<br>میں 2004 (1) چو اول کی جو اول کی جو<br>مراجع میں جو اول کی جو اول کی جو اول کی جو اول کی جو اول کی جو اول کی جو اول کی جو اول کی جو اول کی جو اول کی جو                                                                                                    |                                                                 | <u> </u>                                                                  |                                           |                                          | Re                                                               | ponsiveness: 5 100% 👄 🗌 💮 🛞    |
|                                                                                                    |                                                                 |                                                                           |                                           |                                          |                                                                  | 19:18                          |
|                                                                                                    |                                                                 |                                                                           |                                           |                                          |                                                                  | ^ □ /2 (1) = Pyc 08.06.2021    |

Fig. 4. Choice of HYSYS calculation method.

Basically, the first step in the simulation environment is to set up one or more power streams. After selecting an equation, go to the Simulation tab. A window opens and in the Model palette section the incoming molasses is specified. With the left mouse button, click on the blue arrow Streams and drag it into the window of which the technological scheme will be built (Figure 5).

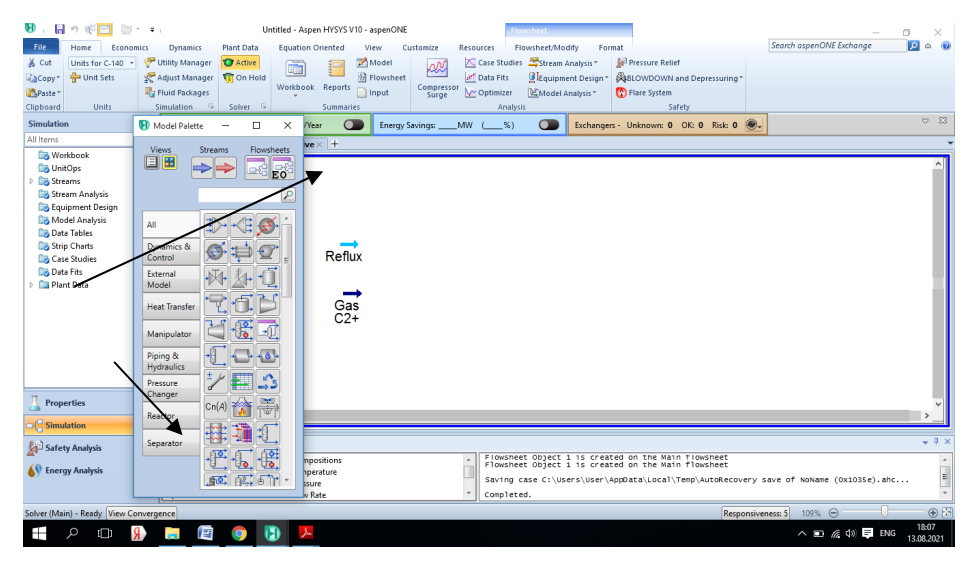

Fig. 5. Entering molasses parameters.

To set the properties of the molasses, double-click on the incoming molasses with the left mouse button. The material stream window will open. It sets all data from table 1 for Gas C2+ molasses and Reflux (irrigation). The distillation column of the Deethanizer receives

Gas C2+ and Reflux (reflux). All properties of the molasses Temperature, Pressure and Mass flow can be entered in the Conditions section (Figure 6).

| Molasses name   | Feed  | Reflux |
|-----------------|-------|--------|
| Temperature, °C | 24.2  | -0.8   |
| Pressure, bar   | 25.17 | 25.03  |
| Mass flow, kg/h | 89333 | 68711  |

 Table 1. Molasses Gas C2+ and Reflux.

#### 3 Input of the component composition

Here, when the conditions of the auxiliary flows are set, the next step is to enter the component composition. And the component composition of the molasses can be entered in the Composition section. Components are presented in mole fractions. In the Bottom Steam column, click on the cell for the components "methane", "ethane", "propane", "i-butane", "n-butane", "i-pentane", "n-hexane", "carbon dioxide". It sets all data from table 2 for Gas C2+ molasses and Reflux (irrigation). If the sum of all component compositions is equal to one, then at the bottom of the window you can see a green bar with the inscription "OK"

| Bioles       Executions       Detailed       Feedbook       Sector       Sector       Secto                                                                                                    | 🕑 i 🔒 🤊 🌾 😑 📴 -                                                                                                    | <b>=</b> 1              |                    | Untitleo                      | d - Aspen HVSVS | /10 - aspenONE     |                                                 | - 0 ×                                 |
|----------------------------------------------------------------------------------------------------|----------------------------------------------------------------------------------------------------|-------------------------|--------------------|-------------------------------|-----------------|--------------------|-------------------------------------------------|---------------------------------------|
| A construction       Values Manager       Califier       Strawn Analysis       Aff Processe Raid         Califier       Strawn Analysis       Aff Processe Raid       Data Fits       Strawn Analysis       Aff Processe Raid         Material Stream Name       Strawn Analysis       Strawn Analysis       Aff Processe Raid       Image Raid         Material Stream Name       Strawn Analysis       Strawn Analysis       Strawn Analysis       Strawn Analysis       Strawn Name       Image Raid         D to first Strawn Analysis       Strawn Analysis       Strawn Name       Galify Strawn Calify       Strawn Name       Strawn Name       Image Raid         D to first Strawn Name       Strawn Name       Galify Strawn Calify       Strawn Name       Galify Strawn Calify       Strawn Name       Galify Strawn Calify         D to first Strawn Name       Galify Strawn Calify       Strawn Name       Galify Strawn Calify       Strawn Name       Galify Strawn Calify         D to first Strawn Name       Strawn Name       Galify Strawn Calify       Strawn Name       Galify Strawn Calify       Strawn Name       Galify Strawn Calify         D to first Strawn Name       Strawn Name       Galify Strawn Calify       Strawn Name       Galify Strawn Calify       Calify Strawn Calify       Galify Strawn Calify       Calify Strawn Calify       Galify Strawn Calify                                                                                                    | File Home Economi                                                                                                    | ics Dynamics Plant Data | Equation Oriented  | View Customize Re             | esources        |                    |                                                 | Search aspenONE Exchange 🛛 🔎 🗞 🥨      |
| Stream Analyzie       All and Stream Stream St                                                                                                    | K Cut Units for C-140 *                                                                                                    | Tutility Manager        |                    | Model and                     | Case Studies    | Stream Analysis *  | Pressure Relief                                 |                                       |
| All by Vertice       Wether       Marriel Streem Keing       Wether       Marriel Streem Keing       Wether       Marriel Streem Keing       Wether       Wether       Marriel Streem Keing       Wether       Marriel Streem Keing       Wether       Marriel Streem Keing       Wether       Marriel Streem Keing       Wether       Wether       Marriel Streem Keing       Wether       Marriel Streem Keing       Wether       Wether                                                                                                    | Comut 🚔 Unit Setz                                                                                                    | Adjust Manager          | . 💷 📒              | G Elowrheat                   | Z Data Eltr     | Equipment Design T | RECISION AND AND AND AND AND AND AND AND AND AN |                                       |
| Carboration       Build Andread       Series                                                                                                    | Copy - One see                                                                                                    | The Stand Party and     |                    | of nowincer (                 | Data Tits       | a cquipment Design | Approvide and Depressioning                     |                                       |
| Cupport         Cupport         Statutation         Statute         Market         Cupport         Cupport                                                                                                    | apaste"                                                                                                    | Find Packages           | Material Stream: G | as C2+                        |                 |                    | - U                                             | ×                                     |
| All horit       Workinet       Workinet         By Workinet       Workinet       Poperties         By Workinet       Poperties       Poperties         By Workinet       Poperties       Poperties         By Book Data       Poperties       Poperties         By Book Data       Poperties       Poperties <t< td=""><td>Simulation</td><td>simulation is solver in</td><td>Worksheet Attachr</td><td>tents Dynamics</td><td></td><td></td><td></td><td>2 v</td></t<>                                                                                                    | Simulation                                                                                                    | simulation is solver in | Worksheet Attachr  | tents Dynamics                |                 |                    |                                                 | 2 v                                   |
| All and the set of the set of the s                                                                                                    | Simulation                                                                                                    | Model Palette —         | Worksheet          | Stream Name                   |                 | Gas C2+            | Liquid Phase                                    |                                       |
| Writebolt       Preserve (C)       2420       2430         By Notice I       Preserve (PA)       2317       1400         By Sterem Audylin       Compatible (C)       1400       1940         By Sterem Audylin       All       Preserve (PA)       1402       1940         By Sterem Audylin       All       Preserve (PA)       1402       1940         By Sterem Audylin       All       Preserve (PA)       1402       1940         By Sterem Audylin       Compatible (R)       6.938-rold       6.938-rold       6.938-rold         By Sterem Audylin       Compatible (R)       6.938-rold       6.938-rold       6.938-rold         By Sterem Audylin       Compatible (R)       6.938-rold       6.938-rold       6.938-rold         By Sterem Audylin       Compatible (R)       1.4428-rold       9.938-rold       1.4428-rold         By Sterem Audylin       Compatible (R)       1.4382-rold       1.3482-rold       1.3482-rold         By Sterem Audylin       Heat Tander       Preserve (R)       Preserve (R)       Preserve (R)       Preserve (R)         Sterem Audylin       Heat Tander       Preserve (R)       Preserve (R)       Preserve (R)       Preserve (R)       Preserve (R)       Preserve (R)       Preserve (R) <td>All items</td> <td>Views Streams Flux</td> <td>Conditions</td> <td>Vapour / Phase Fraction</td> <td></td> <td>0,0000</td> <td>1,0000</td> <td></td>                                                                                                    | All items                                                                                                    | Views Streams Flux      | Conditions         | Vapour / Phase Fraction       |                 | 0,0000             | 1,0000                                          |                                       |
| By Branch Rubyin       Concention         By Branch Rubyin       Concent Rubyin         By Branch Rubyin       Concent Rubyin         By Branch Rubyin       All         By Branch Rubyin       All         By Branch Rubyin       All         Data Rubyin       Data Rubyin         By Branch Rubyin       All         Dy Branch Rubyin       Dynamics & Concent Rubyin         Data Rubyin       Dynamics & Concent Rubyin         Data Rubyin       Dynamics & Concent Rubyin         Data Rubyin       Dynamics & Concent Rubyin         Data Rubyin       Dynamics & Concent Rubyin         Data Rubyin       Dynamics & Concent Rubyin         Data Rubyin       Dynamics & Concent Rubyin         Data Rubyin       Dynamics & Concent Rubyin         Data Rubyin       Dynamics & Concent Rubyin         Data Rubyin       Dynamics & Concent Rubyin         Data Rubyin       Dynamics & Concent Rubyin         Data Rubyin       Dynamics & Concent Rubyin         Data Rubyin       Detect Rubyin         Data Rubyin       Detect Rubyin         Detect Rubyin       Detect Rubyin         Detect Rubyin       Detect Rubyin         Storety Analyskin       Rubyin                                                                                                    | Workbook                                                                                                    |                         | Properties         | Temperature [C]               |                 | 24,20              | 24,20                                           |                                       |
| Properties       All       Cold Sector       Sector       Sector<                                                                                                    | Control of the second second s |                         | Composition        | Pressure [kPa]                |                 | 2517               | 2517                                            |                                       |
| By Stein Advisu       Perform Advisu       Perform Advisu         By Stein Advisu       All       Image: Advisuance of the Advisuance of the Advisuance o                                                                                                    | E Lo Streams                                                                                                    |                         | Oil & Gas Feed     | Molar Flow [kgmole/h]         |                 | 1940               | 1940                                            |                                       |
| Bit of Adda Addy       All       Image: Adda Addy       Set of Adda Addy       Set of Adda                                                                                                    | Lo Stream Analysis                                                                                                    |                         | Petroleum Assay    | Mass Flow [kg/h]              |                 | 8,933e+004         | 8,933e+004                                      |                                       |
| We Koole Atalysis       All       All <td>Lo Equipment Design</td> <td></td> <td>User Variables</td> <td>Std Ideal Liq Vol Flow [m3/h]</td> <td>1]</td> <td>176,4</td> <td>176,4</td> <td></td>                                                                                                    | Lo Equipment Design                                                                                                    |                         | User Variables     | Std Ideal Liq Vol Flow [m3/h] | 1]              | 176,4              | 176,4                                           |                                       |
| Importing an sense<br>ging thinks<br>in the finance<br>ging thinks<br>ging thinks<br>g | Model Analysis                                                                                                    |                         | Notes              | Molar Enthalpy [kJ/kgmole]    |                 | -1,462e+005        | -1,462e+005                                     |                                       |
| Import Athin       Optimized & Import Athin       Optimized & Import Athin <td>Lo Data Tables</td> <td></td> <td>Cost Parameters</td> <td>Molar Entropy [kJ/kgmole-C</td> <td>]</td> <td>113,6</td> <td>113,6</td> <td></td>                                                                                                    | Lo Data Tables                                                                                                    |                         | Cost Parameters    | Molar Entropy [kJ/kgmole-C    | ]               | 113,6              | 113,6                                           |                                       |
| Lug vie stouise<br>Data is stouise<br>Data is stouise<br>Data i                                                                                                    | Core Chudian                                                                                                    | Control                 | Normalized Yield   | Heat Flow [kJ/h]              |                 | -2,836e+008        | -2,836e+008                                     |                                       |
| Ling Judit of ris       External            P plant Das           Heat Transfer             P plant Das           Heat Transfer             P plant Das           Heat Transfer             P plant Das           Heat Transfer             P plant Das           Heat Transfer             P plant Das           Heat Transfer             P plant Das           Heat Transfer             P Plant Das           Heat Transfer             P Plant Das           Heat Transfer             P Plant Das           Heat Transfer             P Plant Das           Heat Transfer             P Plant Das           Heat Transfer             P Plant Das           Heat Transfer             Properties           Pessare             Passare           Pessare             Passare           Pessare             Passare           Pessare             Pessare           Pessare             Pessare                                                                                                    | Case studies                                                                                                    |                         |                    | Liq Vol Flow @Std Cond [m3    | 3/h]            | 165,3              | 165,3                                           |                                       |
| Properties     Properties       Properties     Properties       Properties <td>b Diant Data</td> <td>Andel + + +</td> <td></td> <td>Fluid Package</td> <td></td> <td>Basis-1</td> <td></td> <td></td>                                                                                                    | b Diant Data                                                                                                    | Andel + + +             |                    | Fluid Package                 |                 | Basis-1            |                                                 |                                       |
| Heat Tander     Laurendary       Maripulator     Laurendary       Properties     Pressure       Simulation     Pressure       Simulation     Pressure       Of     Simulation       Simulation     Pressure       Of     Simulation       Simulation     Pressure       Of     Simulation       Simulation     Pressure       Of     Simulation       State Analysis     Define from Stream.       View Analysis     Pressure       Responsences     Responsences       Notamine     Pressure                                                                                                    |                                                                                                    |                         |                    | Utility Type                  |                 | 165.3 r            | m3/h                                            |                                       |
| Manipularo<br>Properties<br>Simulations<br>Simulations<br>Simulat                                                                                                    |                                                                                                    | Heat Transfer           |                    |                               |                 | 2.495e+0           | he Gas C2+                                      |                                       |
| Manipulator     Manipulator       Properties     Pressure       Simulation     Reactor       Simulation     Reactor                                                                                                    |                                                                                                    | 3300                    |                    |                               |                 | Corconated         | s by tobs cc.                                   |                                       |
| Properties     Prenzer       Simulation     Prezer       Simulation     Prezer       Sterry Analysis     Prezer       Of Torry Analysis     Prezer       Sterry Markets     Prezer       Define from Stream.     Vere Ansay       Sterry Markets     Prezer                                                                                                    |                                                                                                    | Manipulator 🔄 📆 🚽       |                    |                               |                 |                    |                                                 |                                       |
| Implementes       Properties         Statety Analysis       Separation         Solution       Separation         Solution       Separation         Sol                                                                                                    |                                                                                                    | Pining & A              |                    |                               |                 |                    |                                                 |                                       |
| Properties       Frequer         Simulation       Reactor         Solar States       Separator         States       Define from Stream.         View Ansays       Of Nohare (0x1033e).ahc         States       Define from Stream.         View Ansays       Of Nohare (0x1033e).ahc                                                                                                    |                                                                                                    | Hydraulics              |                    |                               |                 |                    |                                                 |                                       |
| Properties       Caseger       Cold       V         Simulation       Reactor       Region (n/d)       V       V         Solver (Main) - Ready View Concergence       Delete       Delete       Delete       Of Nohame (Ox1035e). abc         Solver (Main) - Ready View Concergence       Responsiveneses.5       100%       0       0       0                                                                                                    |                                                                                                    | Processo + Ju +         |                    |                               |                 |                    |                                                 |                                       |
| Propertie     Propertie     Statest Analysis     Statest Analysis                                                                                                    |                                                                                                    | Changer                 |                    |                               |                 |                    |                                                 |                                       |
| Simulation Resconcegnee Responsencess Responsencess Responsences Responsences Respo                                                                                                    | A Properties                                                                                                    | Cn(A)                   |                    |                               |                 |                    |                                                 | ×                                     |
| Ster Manys Sker Manys Sker Manys Sker Manys Sker Manys Sker Manys Sker Manys Sker Manys Sker Many Manys Sker Many Manys Sker Many Manys Sker Many Manys Sker Many Many Manys Sker Many Many Manys Sker Many Many Many Many Many Many Many Many                                                                                                    | 0.0                                                                                                    | Reactor                 |                    |                               |                 |                    |                                                 | >                                     |
| Safety Analysis     Separator     Safety Analysis     Separator     Separator                                                                                                    | De Simulation                                                                                                    | #X# 370 5               |                    |                               |                 |                    |                                                 |                                       |
| Sker (Main-Ready View Concernance)                                                                                                    | Safety Analysis                                                                                                    | Separator               |                    |                               |                 |                    |                                                 | + 4 ×                                 |
| Construction     Construction     C                                                                                                    | A                                                                                                    |                         |                    |                               | 0               |                    |                                                 | A                                     |
| Solver (Main) - Ready View Convergence Responsiveness: 3 100% O                                                                                                    | 69 Energy Analysis                                                                                                    |                         |                    |                               |                 |                    |                                                 |                                       |
| Solver (Main) - Ready View Convergence Responsiveness 3 100% (Convergence Responsiveness 3 100% (Convergence Responsiveness 3 100\% (Convergence Responsiveness 3 100\% (Convergence Responsiveness 3 100\% (Convergence Responsiveness 3 100\% (Convergence Responsivene                                                                                                    |                                                                                                    | TE C                    | Delete             | Define from Stream            | View            | Assay              | <b>+ +</b>                                      | of NoName (0x1035e).ahc               |
| Solver (Main) - Ready (View Convergence)                                                                                                    | L                                                                                                    |                         |                    |                               |                 |                    |                                                 | · · · · · · · · · · · · · · · · · · · |
|                                                                                                    | Solver (Main) - Ready View Con                                                                                                    | wergence                |                    |                               |                 |                    | Re                                              | esponsiveness: 5 100% 👄 🛛 🕀           |
| 1. P (1) 1/ (1) 1/ (1)                                                                                                    | - A 🗆 🖁                                                                                                    | ) 📄 😰 🛛                 | <b>D</b>           |                               |                 |                    |                                                 | へ 🗈 🌈 (10) 📮 ENG 18:10<br>13.08.2021  |

Fig. 6. HYSYS molasses properties.

Table 2. Gas and reflux content.

| Molasses name  | Feed   | Reflux |
|----------------|--------|--------|
| Content, mol.  |        |        |
| Methane        | 0.666  | 0.378  |
| Ethane         | 37.628 | 84.751 |
| Propane        | 25.404 | 6.689  |
| i-butane       | 5.372  | 0.00   |
| n-butane       | 6.446  | 0.00   |
| i-pentane      | 5.842  | 0.00   |
| n-pentane      | 4.431  | 0.00   |
| n-hexane       | 6.842  | 0.00   |
| Carbon dioxide | 7.369  | 8.179  |

### 4 Entering column parameters

In order to select a distillation column from the model palette, go to the separator tab. In the separator tab, create a reboiled absorber with 41 plates, place the object on the workspace by clicking the left mouse button twice. The window shown in Figure 10. In the Inlets matrix, click the <<Stream>> cell. Click the arrow to open the drop-down list of available streams. Choose Gas C2+ from the list. This stream appears in the Inlets matrix and the <<Stream>> designator automatically moves down to the new free slot. In top stage inlet select Reflux. Here it is necessary to set the following parameters: number of plates - 41; molasses gas (Gas C2+) enters plate 19 and molasses Reflux enters plate 1. The top molasses of the distillation column is ethane (C2) and the bottom molasses is C3+ liquid.

After you have set all the required incoming and outgoing molasses in the lower window (Distillation column input expert), the next button lights up.

Next, you will proceed to enter the following parameters. At the 2nd stage of development, all parameters are unchanged, at the 3rd stage, an increase in the level of production and an increase in pressure in the reboiler are set. The overhead pressure is 2448 kPa and the reboiler pressure is 2503 kPa. Press the next button after you set the product pressure increase and the reboiler pressure and you will proceed to enter the next parameters. (Figure 7)

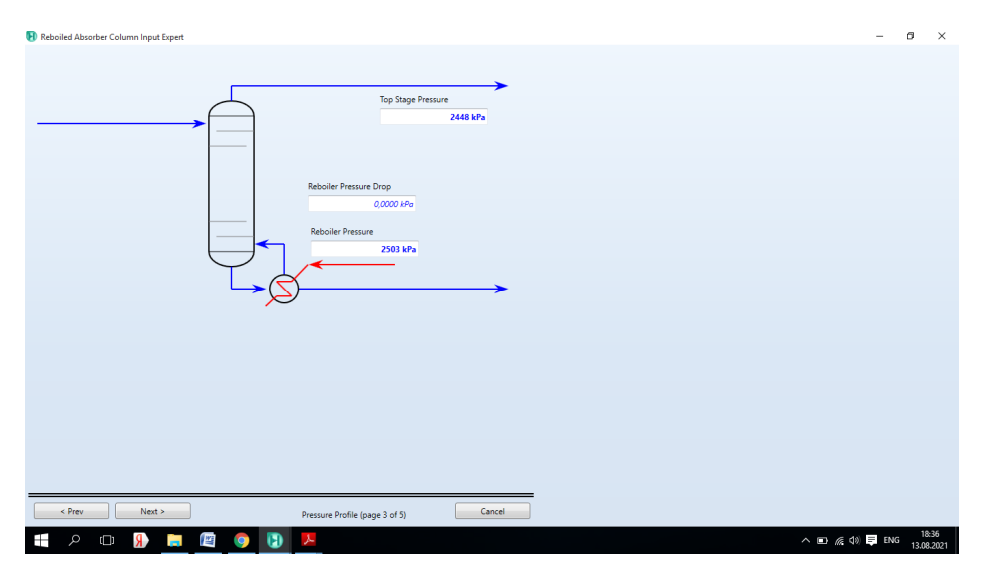

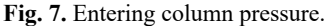

At step 4, the temperature of the top and bottom of the column is set, the temperature of the top of the column is  $3.7 \text{ C}^0$ , and the temperature of the bottom of the column is  $94 \text{ C}^0$ . At step 5, leave everything unchanged and click on the Done button.

After the main parameters are set, the window shown in Figure 8 will open. The parent scheme specifies the main characteristics of the column.

| Column: C-1401                                              | / COL1 Fluid Pkg: Basis-1 / Peng-Robinson                                                                                                    | - 6 ×                    |
|-------------------------------------------------------------|----------------------------------------------------------------------------------------------------|--------------------------|
| Design Paramet<br>Design<br>Connections<br>Monitor<br>Specs | ers, Siske Ops, Internats, Rating Worksheet, Performance, Flowsheet, Reactions, Dynamics,<br>Column Name C-1401 Sub-Flowsheet Tag COL1<br>Ovhid Vapour Outlet<br>C2 *                                 |                          |
| Specs Summary<br>Subcooling<br>Notes                        | Top Stage Inlet                                                                                                    |                          |
|                                                             | Subtraction     Ones 304P       Gas C2-19 Main for     Preb       < <stream>&gt;     Preb       2501 kP     Reboling Energy Stream       n-1     Delta P       Bottoms Liquid Outlet       3</stream> |                          |
|                                                             | Stage Numbering<br>Top Down Sottom Up<br>Edit Trays                                                                                                    |                          |
| Delete                                                      | Column Environment. Run Reset Micromerged                                                                                                    | Update Outlets E Ignored |

Fig. 8. Parent Schema.

Click the Column environment button to open the Column Characterization Table window.

From flowsheet/Modify click on go to parent and the parent schema window will open. In order to set the main characteristics of the column, go to Design/Monitor.

Set the Ovhd prod rate here. The consumption of the top product is equal to 110444 kg/h. After you set the flow rate of the upper product, click on the Run button to calculate. A warning window will appear (Figure 9) in which you must enter the missing parameters (Figure 10).

|                                                          | Optional Checks |                        | Profile                                                                     |  |
|----------------------------------------------------------|-----------------|------------------------|-----------------------------------------------------------------------------|--|
| onnections                                               | Input Summary   | View Initial Estimates | Temperature vs. Tray Position from Top                                      |  |
| Aonitor<br>ipecs<br>ipecs Summary<br>iubcooling<br>lotes | Iter Step Equ   | ilibrium Heat / Spec   | Temp         1200         Emperator         p           Press         80.00 |  |
|                                                          | Specifications  |                        |                                                                             |  |
|                                                          |                 | Specified Value        | Current Value Wt. Error Active Estimate Current                             |  |
|                                                          | Ovhd Prod Rate  | 1,104e+005 kgmole/h    |                                                                             |  |
|                                                          | Btms Prod Rate  | <empty></empty>        | Aspen HYSYS X                                                               |  |
|                                                          |                 |                        |                                                                             |  |
|                                                          |                 |                        | ок                                                                          |  |
|                                                          |                 |                        |                                                                             |  |
|                                                          |                 |                        | OK                                                                          |  |
|                                                          | View            | Add Spec Group A       | Citive Update fractive Degrees of Freedom 0                                 |  |

Fig. 9. Window – Warning.

|                                        | Optional Checks                                  |                        | Profile                                                                                                    |  |
|----------------------------------------|--------------------------------------------------|------------------------|----------------------------------------------------------------------------------------------------|--|
| innections                             | Input Summary                                    | View Initial Estimates | Temperature vs. Tray Position from Top                                                                                                    |  |
| ecs<br>ecs Summary<br>bcooling<br>stes | Iter Step Equil                                  | librium Hest / Spec    | Compared and the compared and the c |  |
|                                        | Specifications                                   |                        | Parameters Summary Spec Type                                                                                                    |  |
|                                        | Ovhd Prod Rate<br>Brm: Prod Rate<br>Boilup Ratio | cemptys                | To Draw C2 (COL)<br>From Besis Mass<br>Spec Value cemptys                                                                                                    |  |
|                                        |                                                  |                        |                                                                                                    |  |

Fig. 10. Entering missing parameters.

After you set all the missing parameters, click on the Run button to start the calculation. Now you can see a green bar at the bottom of the column parameters window [5]. (Figure 11) Go to the performance tab and see the ethane content at the bottom of 0.7646%.

| sign prononecers                                                 | Side Ops   Internals   Rati                                                                                                    | and the second second                                                                    |                                                                                                    |            |
|------------------------------------------------------------------|----------------------------------------------------------------------------------------------------|------------------------------------------------------------------------------------------|----------------------------------------------------------------------------------------------------|------------|
| Performance                                                      | Feeds                                                                                                    |                                                                                          |                                                                                                    |            |
| ummary                                                           |                                                                                                    | Reflux                                                                                   | Gas C2+                                                                                                    | Composit   |
| olumn Profiles                                                   | Flow Rate (kgmole/h)                                                                                                    | 2.140840e+03                                                                             | 340133e+03                                                                                                    | © Flows    |
| Feeds / Products<br>Plots<br>Cond./Reboiler<br>Internals Results |                                                                                                    |                                                                                          |                                                                                                    |            |
|                                                                  | Methane                                                                                                    | 0,0038                                                                                   | 0,0067                                                                                                    | U Recovery |
|                                                                  | Ethane                                                                                                    | 0,8475                                                                                   | 0,3763                                                                                                    |            |
|                                                                  | Propane                                                                                                    | 0,0669                                                                                   | 0,2540                                                                                                    | Molar      |
|                                                                  | i-Butane                                                                                                    | 0,0000                                                                                   | 0,0537                                                                                                    |            |
|                                                                  | n-Butane                                                                                                    | 0,0000                                                                                   | 0,0645                                                                                                    | U Mass     |
|                                                                  | i-Pentane                                                                                                    | 0,0000                                                                                   | 0,0584                                                                                                    | C Liq Vol  |
|                                                                  | n-Pentane                                                                                                    | 0,0000                                                                                   | 0,0443                                                                                                    |            |
|                                                                  | n-Hexane                                                                                                    | 0,0000                                                                                   | 0,0684                                                                                                    |            |
|                                                                  | 600                                                                                                    | 0.0010                                                                                   |                                                                                                    |            |
|                                                                  | -Products                                                                                                    | 0,0818                                                                                   | 00737                                                                                                    |            |
|                                                                  | -Products                                                                                                    | 0,0818                                                                                   | 0,0737<br>3-liquid                                                                                                    |            |
|                                                                  | - Products                                                                                                    | C2<br>3,327933e+03                                                                       | 0,0737<br>3-liquid<br>753,0393                                                                                                    |            |
|                                                                  | - Products                                                                                                    | C2<br>3,327933e+03<br>0,0063                                                             | 0/737<br>3-liquid<br>0,0000                                                                                                    |            |
|                                                                  | Products                                                                                                    | C2<br>3,327933e+03<br>0,0063<br>0,7646                                                   | 0,0737<br>3-fiquid<br>0,0000<br>0,0000                                                                                                    |            |
|                                                                  | - Products<br>Flow Rate (kgmole/h)<br>Methane<br>Ethane<br>Propane                                                                            | C2<br>3,327933e+03<br>0,0063<br>0,7646<br>0,1335                                         | 00737<br>3-tquid<br>753,0393<br>0,0000<br>0,0000<br>0,0256                                                                                                    |            |
|                                                                  | Products<br>Flow Rate (kgmole/h)<br>Methane<br>Ethane<br>Propane<br>i-butane                                                                  | C2<br>3,327933e+03<br>0,0063<br>0,7646<br>0,1335<br>0,0000                               | 0/737<br>735,099<br>0,0000<br>0,254e<br>0,1384                                                                                                    |            |
|                                                                  | Products Flow Rate (kgmole/h) Methane Ethane Propane i-Sutane n-Butane                                                                        | C2<br>3,327933e+03<br>0,0063<br>0,7646<br>0,1335<br>0,0000<br>0,0000                     | 0,0737<br>753,0393<br>0,0000<br>0,000000 |            |
|                                                                  | Products                                                                                                    | C2<br>3,327933e-03<br>0,0063<br>0,7646<br>0,1335<br>0,0000<br>0,0000<br>0,0000           | 0/737<br>733,099<br>0,0000<br>0,2546<br>0,1584<br>0,1561<br>0,1550                                                                                                    |            |
|                                                                  | Products -<br>Flow Rate (kgmole/h)<br>Methane<br>Ethane<br>Propane<br>i-Butane<br>i-Butane<br>i-Butane<br>i-Butane<br>i-Perinte<br>rriventane | C2<br>3,327933e+03<br>0,0063<br>0,7646<br>0,0000<br>0,0000<br>0,0000<br>0,0000           | 0,0737<br>753,0393<br>0,0000<br>0,0000<br>0,02546<br>0,1384<br>0,1581<br>0,1595<br>0,1595                                                                                                    |            |
|                                                                  | Products<br>Flow Rate (kgmole/h)<br>Methane<br>Ethane<br>Propane<br>i-Butane<br>i-Butane<br>i-Petime<br>rivertane<br>n-Hexane                 | C2<br>3,327933e+03<br>0,0063<br>0,7646<br>0,1335<br>0,0000<br>0,0000<br>0,0000<br>0,0000 | 0/737<br>733,099<br>0,0000<br>0,254e<br>0,158<br>0,158<br>0,159<br>0,159<br>0,159<br>0,159<br>0,1742                                                                                                    |            |

Fig. 11. Viewing Calculation Results.

## **5** Conclusions

In this article, a computer model of a deethanizer distillation column was developed in the Aspenhysys software environment (Figure 12). The article uses the Peng-Robinson equation to create a computer model of a deethanizer distillation column.

| F I Contraction Contraction Co | destantizer felhar par ginczeprasjunksz - Aspen HYSYS VI-D - zepenONE<br>Dynajica<br>Ministra Marker<br>dyszt Manager<br>dyszt Manager<br>Ministra Ministra Ministra Ministra Ministra Ministra<br>Ministra Ministra Ministra Ministra Ministra<br>Ministra Ministra Ministra Ministra Ministra<br>Ministra Ministra Ministra Ministra Ministra<br>Ministra Ministra Ministra Ministra<br>Ministra Ministra Ministra Ministra<br>Ministra Ministra Ministra<br>Ministra Ministra Ministra<br>Ministra Ministra Ministra<br>Ministra Ministra Ministra<br>Ministra Ministra Ministra<br>Ministra Ministra Ministra<br>Ministra Ministra Ministra<br>Ministra Ministra Ministra<br>Ministra Ministra Ministra<br>Ministra Ministra<br>Ministra Ministra Ministra<br>Ministra Ministra<br>Ministra<br>Ministra<br>Minist | Presented     Presented     Presented |
|----------------------------------------------------------------------------------------------------|----------------------------------------------------------------------------------------------------|----------------------------------------------------------------------------------------------------|
| Simulation <                                                                                                    | Capital:USD Utilities:USD/Year                                                                                                    | (%) 💽 Exchangers - Unknown: 0 OK: 0 Risk: 0 💽 -                                                                                                    |
| Carl Retroit<br>Carl Workscott<br>Carl Workscott<br>Carl Mandpa<br>Carl Standard<br>Carl Standard<br>Maded Analysis<br>Maded Analysis<br>Maded Analysis<br>Carl Table<br>Carl Table<br>Carl Studies<br>Carl Table<br>Carl Studies<br>Data Stal<br>Plant Date                                                                                                    | Townheet Case MAIN-Solver Active Cocomic Equipment Datis Summary :                                                                                                    | C2<br>C2<br>C3-liquid                                                                                                    |
| Properties                                                                                                    | C-140                                                                                                    | 1                                                                                                    |
| C Simulation                                                                                                    |                                                                                                    |                                                                                                    |
| Safety Analysis                                                                                                    | Messages                                                                                                    | + # ×                                                                                                    |
| Energy Analysis                                                                                                    | Nequired Into : Internas-Lightain Tower@COL1 No Sections<br>Warning : Internals-1@Main Tower@COL1 Calculate                                                                                                    | Saving case c:\userS\User\AppBata\Local\Temp\AutoRecovery save of deetanizer reflux для<br>Autoceptaumk (xx4076).ahc<br>Completed.                                                                                                    |
| Solver (Main) - Ready View Converg                                                                                                    | ince                                                                                                    | Responsiveness: 5 109% 👄 🛛 🕀 🔀                                                                                                    |
| - A 🛛 🖁                                                                                                    |                                                                                                    | ∧ 🗈 🖟 (1) 📮 PYC 15:54<br>02.09.2021                                                                                                    |

Fig. 12. Computer model of the Deethanizer.

#### References

- 1. D.A. Krasnoborodko, R.Yu. Kulishenko, V.A. Kholodnov, Modeling of extractive distillation using the information modeling program aspen hysys (2018)
- 2. O.A. Kuznetsov, Fundamentals of work in the aspen hysys program (2015)
- 3. O.A. Kuznetsov, Getting started in aspen hysys 8, 68 (2015)
- 4. O.A. Kuznetsov, Modeling of natural gas processing scheme in aspen hysys 8, 116 (2015)
- 5. J.A. Aytbaev, Scientific journal Universum 1(3), 45-5 (2023)
- 6. G. Plancque, D. You, E. Blanchard, V. Mertens, C. Lamouroux, *Role of chemistry in the phenomena occurring in nuclear power plants circuits*, Proceedings of the International Congress on Advances in Nuclear power Plants, ICAPP, 2-5 May 2011, Nice, France (2011)